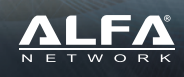

### To Infinity and Beyond

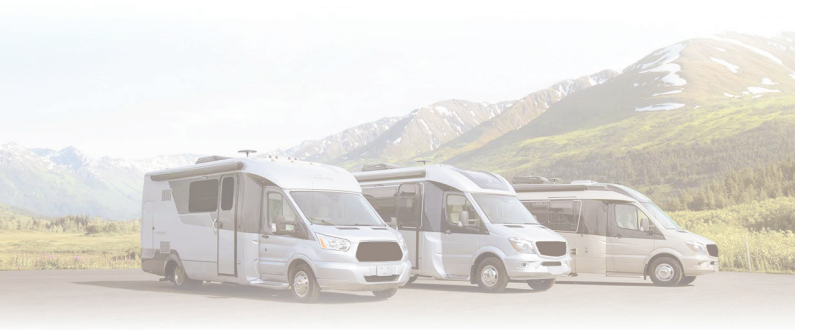

# Extend and Share Cellular Signal

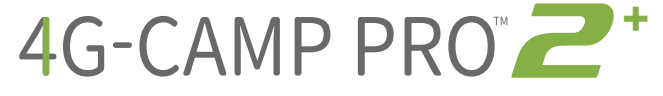

## Installation Guide

### Package Content

Thank you for choosing 4G-CampPro 2+. Before installing, please check the following items in product package.

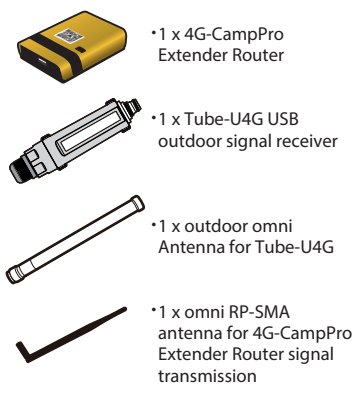

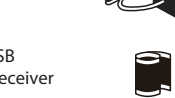

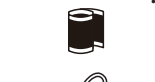

•1 x water-resistant tape for securing antenna with 4G-CampPro Extender Router

1 x DC power adapter for

4G-CampPro Extender Router

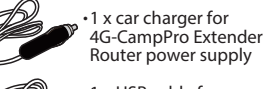

•1 x USB cable for connecting 4G-CampPro Extender Router and Tube-U4G

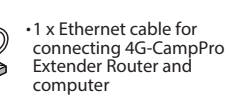

## **Device Overview**

|                    | Front Panel                                                                                                    | Rear Panel |  |
|--------------------|----------------------------------------------------------------------------------------------------|------------|--|
| Interface          | Functional Descriptions                                                                                                    |            |  |
| PoE LAN1<br>/ LAN2 | These ports are set as LAN to share Internet access via Ethernet with<br>desktop/laptop computer(s) or network peripherals |            |  |
| USB                | Plug in 3G/4G USB modem as source of Internet access                                                                       |            |  |
| ANT                | ANT port is used to connect to 2.4G antenna with SMA connector.                                                            |            |  |
| PWR                | This port is used to connect to the power adapter.<br>Please use the power adapter in package for device proper operation. |            |  |

1

## LED Indicators & Buttons

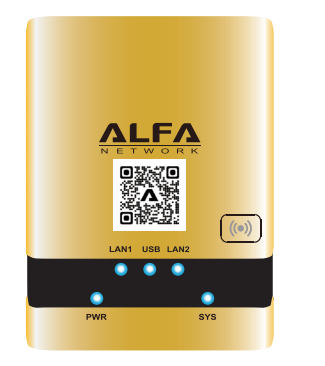

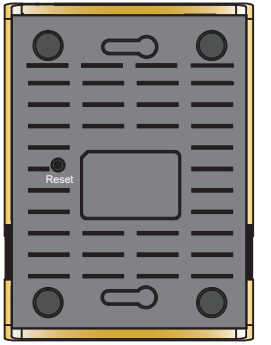

| LED Indicator                | Descriptions                                                                                                    |  |
|------------------------------|----------------------------------------------------------------------------------------------------|--|
| PWR<br>(Blue)                | On - Router is powered ON<br>Off - Router is powered OFF                                                                                                    |  |
| SYS<br>(Blue)                | On - Internet access is established, and ready to serve<br>Off - NO WAN service or Internet access is NOT available<br>Blinking - WAN interface connected, Internet access is NOT available                                                                                                    |  |
| <b>LAN1 / LAN2</b><br>(Blue) | On - Ethernet connection to LAN 1/2 is established<br>Off - Ethernet connection to LAN 1/2 is disabled or cable not connected<br>Flashing - Activities of data flow IN or OUT of the router                                                                                                    |  |
| USB (Blue)                   | <ul> <li>On - USB device recognized, and connection is established</li> <li>Off - No connection to the USB port or USB device not supported</li> <li>Blinking - slowly (interval: S00ms)- Interface initializing in progress, Internet access is not available</li> <li>Blinking - rapidly (interval: 100ms)- Router is dialing up to establish Internet connection via USB modem</li> </ul> |  |
| Wireless (Blue)              | On - WiFi service in router is up, and running<br>Off - WiFi service in router is down<br>Blinking : Wireless activities of data flow IN or OUT of the router                                                                                                    |  |
| Buttons                      | Descriptions                                                                                                    |  |
| Wireless                     | Toggle to restart device USB port connectivity services                                                                                                    |  |
| RESET<br>(located in the     | Toggle RESET button once - reboot device with current parameters<br>Press RESET button, more than 10 seconds, then release - reboot device<br>with factory default parameters                                                                                                    |  |

## Hardware Installation

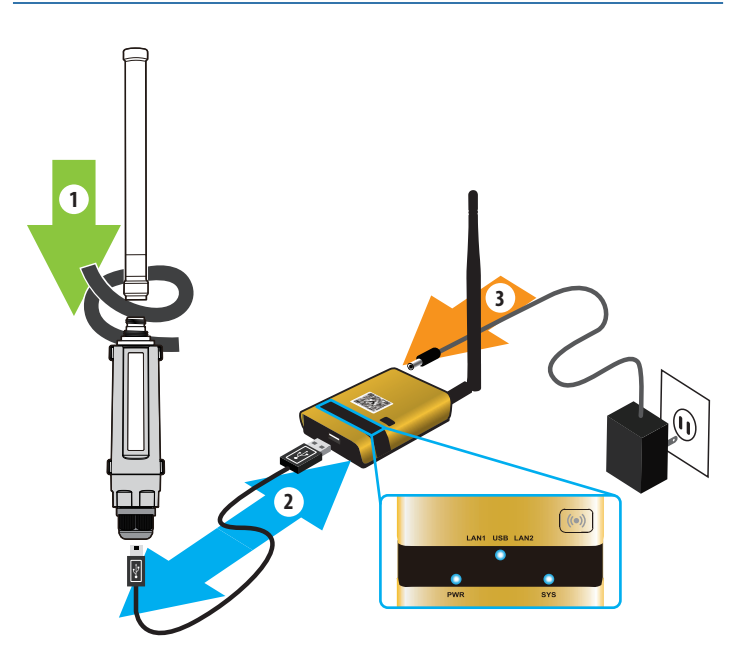

1. Mount the outdoor omni antenna to Tube-U4G securely, and seal the gap on the N-type connector with weather-resistant tape.

2. Mount the omni antenna to the router., and connect Tube-U4G to it via USB cable provided in the package.

3. Connect the power adapter to the router.

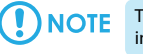

E The USB LED on 4G-CampPro Extender Router should be "ON" after installing Tube-U4G.

#### Access to the Router

#### Via Wired Connection

Connect computer to LAN1 port on device via Ethernet RJ-45 cable. Open your web browser, and type-in "alfa.myalfasetup.com" or "192.168.36.1" in the address bar.

## NOTE

When Ethernet connection is made, the LAN1 LED will be "ON".

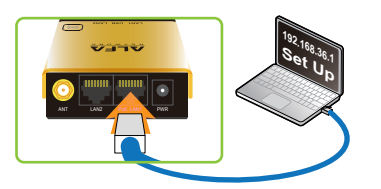

#### Via Wireless Connection

On your laptop, tablet computer or smartphone, enable WiFi service on your device, and search WiFi name"4GCompPro2-xxxxxx", then associate with it.

Open your web browser, and type-in "alfa.myalfasetup.com" or "192.168.36.1" in the address bar.

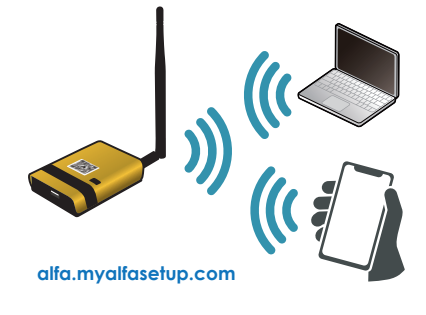

4

#### Log In to the Router

When device portal page is connected, to ensure security of device access, please setup device management password, and click " Submit ".

| Please setup your device |  |
|--------------------------|--|
| Login                    |  |
| admin                    |  |
| Password                 |  |
| passeord                 |  |
| Repeat password          |  |
| repeat pacovord again    |  |

### )NOTE

- Please setup device administration password when using device for the very first time. Device administration password here is not the password for WiFi access, please setup the WiFi password in WiFi setting menu.

#### Access to the Internet

Before proceeding any further, please review following: - insert subscribed SIM card into a compatible 3G/4G USB modem

- connect modem to USB port on device
- make sure the USB LED on device is "ON"

To establish 3G/4G Internet service, following info you will need from ISP (Internet Service Provider) company:

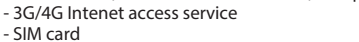

- 3G/4G USB Modem
- An instruction sheet for Internet access from ISP

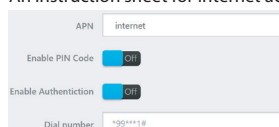

Please refer to the instruction sheet from ISP.

In device Easy Setup page, input connection parameters (APN, username, password ...etc. if any), click "APPLY"; device will attempt to establish the Internet connection.

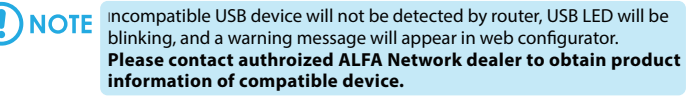

USB Wireless device not found

Please plug-in ALFA Network USB GSM/LTE adapter in the USB port This page will be refreshed automatically

#### Via QR Code Connection

On smartphone/tablet, find WiFi name "4GCompPro2-xxxxxx", and associate with it. Run QR code reader app, and read the QR code sticker on the router.

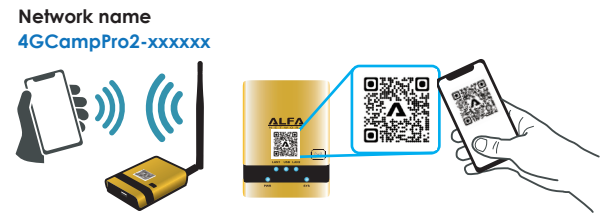

In OR code app, select "Open URL", and device portal page will be shown.

## NOTE

iOS 11 or later: please use built-in, native camera app to read the QR code. If there is no QR code scanner/reader in your smart phone, please search free "QR reader" on the Apple App Store or Google Play Store, and install it to read the QR code sticker on device.

Requirement for web browser to access device setting pages: Desktop web browsers: Microsoft Internet Explorer 11, Firefox version 49, or Chrome 65 or later releases. Smart phone web browsers: Android 6 or later with Chrome version 65 or later iOS 8 with Safari version 5 or later

4G-CampPro Extender Router default parameters : Default device access : alfa.myalfasetup.com or 192.168.36.1 Default user name : admin Default password : defined by user Default SSID : 4GCompPro2-xxxxxx Default wireless encryption: None

If password lost or forgotten, while device is ON, press RESET button on the bottom for 10 seconds then release. Wait for one minute, device will reboot with default settings and please repeat the log-in process to setup new password.

5

#### Local Wireless Network Configurations

The router is able to share the Internet access wirelessly with local computers, smartphones, and other network peripherals.

To establish a secure local wireless network, please input a "Network Name" (wireless SSID) and network

| Network Name     |                                             |   |
|------------------|---------------------------------------------|---|
| Network Password |                                             | Ê |
|                  | Password must be at least 8 characters long |   |

#### Access to the Internet

#### Via Wired Connection

password for wireless security.

Connect computer to LAN port on the router, make sure the USB and Wireless LEDs (()) are ON.

Start web browsing or other Internet activities.

#### Via Wireless Connection

On your laptop, tablet computer or smartphone, search the configured WiFi name or default name "4GCampPro2-xxxxxx", then associate with it. Make sure USB and Wireless LEDs (()) are ON. Start web browsing or other Internet activities.

NOTE Please make sure device(s) is(are) dynamic IP allocation (DHCP client)

enabled when connecting to/associating with the router.

#### **Connection Status**

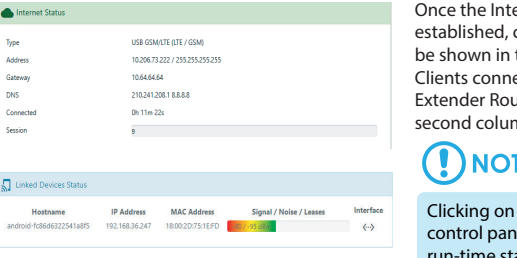

Once the Internet connection is established, connection status will be shown in the status screen. Clients connected with 4G-CampPro Extender Router status is shown at second column.

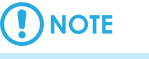

Clicking on the " Status " on left control panel will refresh machine run-time status.

For more product information, please visit our website for latest product news, and updates All other company or product, service names mentioned herein are trademarks or registered trademarks of the respective companies Product information / content in this installation guideline may be changed or updated without prior notice.

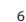